# **GUIDA ALL'ISCRIZIONE**

Benvenuti! Per procedere con l'iscrizione sul nostro portale non dovrai far altro che seguire tutte le indicazioni qui di seguito. Ti consigliamo di lasciare aperta questa pagina per tutta la durata dell'iscrizione in modo da poterla utilizzare di passo in passo.

## Scheda Login

- Compila il modulo inserendo tutti i dati richiesti facendo ben attenzione a digitare correttamente il tuo indirizzo email (che dovrai inserire nell'area "Username" della homepage per effettuare gli accessi successivi) e la password: senza questi dati non potrai più accedere al tuo profilo!
- Accetta i termini d'uso relativi alla privacy e clicca su "salva e vai avanti".
- Controlla nella tua casella di posta elettronica dove una mail di sistema ti ricapitolerà i dati inseriti, <u>mi raccomando: non cancellarla!</u> Se non trovi la mail ti consigliamo di controllare, prima di scriverci, nella posta indesiderata o nello spam.
- •
- Scheda Anagrafica
- Scheda Anagrafica/**generale**: ti vengono richiesti tutti i dati relativi alla categoria per la quale intendi candidarti: informazioni di nascita, residenza, domicilio, recapiti telefonici, iscrizione all'Enpals (non obbligatorio), sesso, etc...
- Scheda Anagrafica/Documenti: in questa schermata dovrai caricare le immagini (.jpg) dei tuoi documenti: carta d'identità e/o passaporto valida e codice fiscale o tessera sanitaria per tutti gli iscritti, permesso di soggiorno in corso di validità e passaporto per gli extracomunitari.
- Scheda Anagrafica/Coordinate Bancarie: spuntando dal menù a tendina la voce "bonifico" ti è possibile inserire tutti i dati relativi al tuo conto corrente; scegliendo la voce "non dichiarato" potrai invece farlo in un secondo momento.

N.B.: Lo *swift code* è un codice di identificazione bancario fornito dall'istituto di credito presso cui si ha un conto corrente e serve per identificare la banca del beneficiario.

#### Solo per i minori:

- Scheda Anagrafica/Genitore 1: qui vengono richiesti tutti i dati relativi ad uno dei due genitori del minore, informazioni di nascita, residenza, domicilio, recapiti telefonici, professione, etc...
- Scheda Anagrafica/Genitore 2 (non obbligatorio se ragazza/o madre, vedova/o ecc): qui vengono richiesti tutti i dati relativi all'altro dei due genitori del minore, informazioni di nascita, residenza, domicilio, recapiti telefonici, professione, etc...

#### Scheda Caratteristiche

• All'interno di questa scheda ti vengono richieste le tue caratteristiche fisiche (taglie, colore

capelli, occhi, tatuaggi, piercing, etc...); non devi far altro che compilare quanto richiesto, ricordando che i campi contrassegnati con \* sono obbligatori.

## Scheda Competenze

 Per prima cosa indica la tua lingua madre e, se ci sono, le altre lingue parlate con il relativo livello, poi il dialetto di origine e quello acquisito (paterno o materno o comunque un dialetto imparato dopo un lungo soggiorno). Spunta quali sport pratichi (cliccando sui numeri da 1 a 4 nella sezione "sport" potrai spuntare tutti quelli che sai fare bene, se dovesse mancare qualcosa il campo "altro" è a tua disposizione per poter scrivere la tua competenza), quali sono le tue abilità, se balli, se canti, e se sai suonare qualche strumento.

## Scheda Foto/Video

- Foto: Inserisci in questa scheda le tue foto: la prima (che vedrai apparire come foto del tuo profilo) deve essere necessariamente un primo piano; la seconda una figura intera e le successive a tuo piacere, meglio se tutte a colori.
- NB: <u>Non inserire fotografie di "gruppo", di "cerimonie", "ritagliate", troppo scure, troppo chiare, di bassa risoluzione ecc.</u>

## Da qui in poi i percorsi si differenziano a seconda della categoria di appartenenza:

#### <u>Per attori:</u>

## Scheda Foto/Video

 Video: questo spazio è ad esclusivo utilizzo del nostro Staff e espressamente dedicato alla sola categoria degli attori. I video devono essere precedentemente concordati con il responsabile incaricato(tutte le info sono sul sito).

#### Scheda Formazione

- in questa scheda dovrai inserire il tipo di esperienza formativa (Accademia, stage, workshop, scuola, etc..), la Struttura che l'ha ospitata, le date di inizio e fine dell'esperienza, il docente o i docenti principali del percorso formativo e la città in cui si è svolto.
- •
- Scheda Lavoro
- in questa schermata invece sono richieste le esperienze formative, rigorosamente attoriali (nessuna docenza, regia, comparsata, etc...): dovrai indicare la tipologia di lavoro (cinema, fiction, spot, teatro, radio, etc..), il titolo del progetto, la regia, l'anno, e, nel caso di esperienze teatrali, il luogo in cui si è svolto il lavoro(città principali in caso di lunghe tournee, teatri importanti, etc...)

• Per Figurazioni speciali, Generici e Minori

## Scheda Mezzi

In quest'area puoi inserire i mezzi a tua disposizione che vorresti proporre al nostro Staff come valore aggiuntivo della tua iscrizione: indica se hai una bicicletta, un'automobile, una barca, una moto o un qualunque altro mezzo di locomozione, fornendo marca, modello, colore ed anno immatricolazione.

#### Scheda Animali

questa scheda è dedicata invece a chi vuol proporre il proprio animale per il lavoro sul set: indica dunque che tipo di animale hai (cane, gatto, pappagallo, etc), la razza (boxer, siamese, cenerino, etc...), la taglia dell'animale rispetto alla sua specie (grande, medio, piccolo), il colore (nero, rosso, grigio, etc...) ed eventualmente il referente, qualora sia diverso dalla persona che ha fatto l'iscrizione.